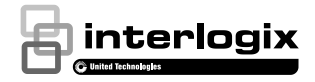

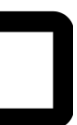

# UltraSync<sup>™</sup> Kapı Zili Kamerası Kurulum Kılavuzu

P/N 466-2950-TR • REV C • ISS 28MAY19 © 2019 United Technologies Corporation. Tüm hakları saklıdır.

# İçindekiler

| Ürüne genel bakış                    | 3  |
|--------------------------------------|----|
| Kurulum ortamı                       | 3  |
| Kameraaçıklaması-ön ve arka          | 5  |
| Kamera açıklaması-yanlar ve üst      | 6  |
| Kapı zili kamerası LED göstergesi    | 7  |
| Mikro SD karta erişme                | 8  |
| Kurulum 1. Adım                      | 8  |
| Kurulum 2. Adım                      | 9  |
| Kurulum 3. Adım                      | 10 |
| Kurulum 4. Adım                      | 11 |
| Başlarken                            | 12 |
| Kapı zilini çalıştırma               | 14 |
| İki yönlü videolu iletişim           | 14 |
| Canlı görüntüleme                    | 14 |
| İzleme                               | 14 |
| Kayıt                                | 14 |
| Alarm bildirimi                      | 15 |
| Kamerayı WPS aracılığıyla ağa ekleme | 15 |
| TruVision Device Manager             | 15 |
| Sorun giderme                        | 16 |
|                                      |    |

## Ürüne genel bakış

Bu kurulum kılavuzu aşağıdaki UltraSync IP kamera modelleri içindir:

- RS-3240 (1080p IP Wi-Fi Kapı Zili IR kamerası, ABD)
- RS-3241 (1080p IP Wi-Fi Kapı Zili IR kamerası, EMEA)

## Kurulum ortamı

Ürünü kurarken şu faktörleri göz önünde bulundurun:

- Elektrik: Kapı zili kamerası sadece 16-24 VAC güç kullanan bir mekanik kapı ziline bağlanabilir. Kamera, dijital kapı zillerini desteklemez. Güç iletimi için kapı zili kablosunun çapı, 20 AWG (0,811 mm) ila 18 AWG (1,02 mm) arasında olmalıdır. Çapı 20 AWG'den (0,811 mm) az olan kablo boyutlarını kullanmayın. Kapı zili kamerasının kablolarını ulusal ve yerel kablo koduna göre düzgün şekilde döşemesi için yetkili bir elektrikçiyle iletişime geçin.
- Mevcut transformatör: RS-3241, 230 VAC/50 Hz bir giriş transformatörü içerir. Kapı zili kamerasının kablolarını ulusal ve yerel kablo koduna göre düzgün şekilde döşemesi için nitelikli bir elektrikçiyle iletişime geçin.
- Wi-Fi: Kapı zili kamerası yalnızca 2,4 GHz ağlarla uyumludur. Kameranın kurulması planlanan konumun, -65 dBM veya daha güçlü Wi-Fi sinyalleri alabildiğinden emin olun.

- Ağ: Her bir kameranın internete bağlanması için en az 768 kbps'lik bir yukarı akış bant genişliği öneririz.
- Havalandırma: Kameranın kurulumu için planlanan alanın iyi şekilde havalandırıldığından emin olun.
- Sıcaklık: Kamerayı, belirtilen sıcaklık, nem ya da güç kaynağı değerlerinin dışında çalıştırmayın. Kameranın çalışma sıcaklığı -30 ila +50°C (-22 ila 122°F) arasındadır. Nem, %90'ın altındadır.
- Nem: Kamerayı yağmura veya neme maruz bırakmayın ya da ıslak alanlarda çalıştırmayı denemeyin. Rutubet kameraya zarar verebilir ve ayrıca elektrik çarpması tehlikesi oluşturabilir.
- Bakım: Kameraya kendi başınıza bakım yapmaya kalkmayın. Ürünü parçalarına ayırmaya ilişkin herhangi bir girişim, garantiyi geçersiz kılar ve aynı zamanda da ciddi yaralanmayla sonuçlanabilir. Tüm bakım işlemlerini yetkili servis personeline yönlendirin.
- Temizlik: Sensör modüllerine parmaklarınızla dokunmayın. Temizleme gerekiyorsa biraz etanol bulunan temiz bir bez kullanın ve kamerayı nazikçe silin.
- Yansıtıcılık: Kamera lensinin çok yakınında yansıtıcı yüzey olmadığından emin olun. Kameradan çıkan IR ışığı, lense geri yansıyarak yansımaya neden olabilir.

#### Kameraaçıklaması-ön ve arka

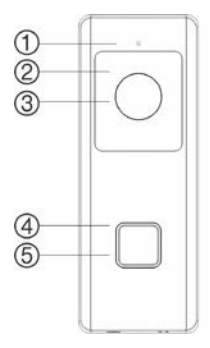

Contraction (Contraction (Contr

- 1. Mikrofon
- 2. IR (kızılötesi) LED
- 3. Lens

- 4. LED göstergesi
- 5. Kapı zili düğmesi
- 6. AC güç terminali vidaları

Kamera açıklaması-yanlar ve üst

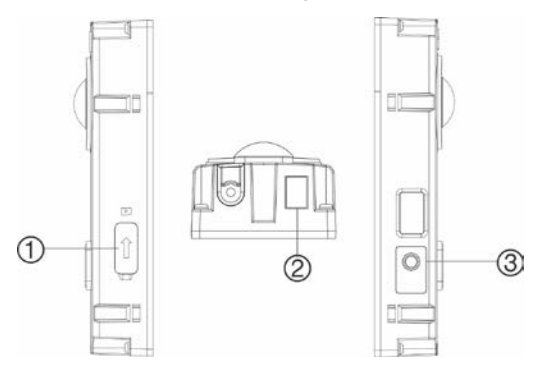

- 1. Mikro SD kart yuvası
- 2. Hoparlör

 WPS/RESET düğmesi

#### Kapı zili kamerası LED göstergesi

Aşağıdaki tabloda kapı zili kamerasının LED davranışı açıklanmaktadır (bkz. "Kameraaçıklaması– ön ve arka", 4. madde, sayfa 5). LED göstergesi, UltraSync SmartHome uygulaması kullanılarak açılıp kapatılabilir.

| Durum                            | Renk             | Görünüm           |
|----------------------------------|------------------|-------------------|
| Güç açık                         | Mavi/<br>Kırmızı | Yavaş yanıp sönen |
| Geçici Wi-Fi<br>bağlantısı etkin | Mavi             | Yavaş yanıp sönen |
| WPS sürüyor                      | Mavi             | Hızlı yanıp sönen |
| Kamera bağlı                     | Beyaz            | Aralıksız         |
| Kamera bağlı değil               | Mavi             | Aralıksız         |
| Kapı ziline basıldı              | Beyaz            | Hızlı yanıp sönen |
| Kapıya bakıldı                   | Beyaz            | Yavaş yanıp sönen |
| Hareket algılandı                | Yeşil            | Aralıksız         |

## Mikro SD karta erişme

Kameraya önceden 16 GB bir Mikro SD kart takılmıştır. 128 GB'ye varan depolama kapasitesine sahip Mikro SD kartlar da kullanılabilir.

**Not:** Mikro SD kartta depolanan video ve kayıt dosyalarına UltraSync Paneliyle doğrulandıktan sonra yalnıza UltraSync Uygulaması kullanılarak erişilebilir.

Mikro SD kart yuvasına erişmek için kameranın yanındaki kapağı çıkartın.

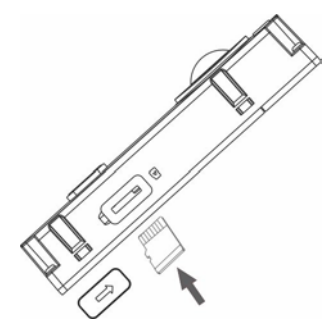

#### Kurulum 1. Adım

#### Kapı zili kamerasını monte etmeden önce:

- Fiziksel kurulum/kamera montajı sırasında kapı zilinin güç kaynağının kapatıldığından emin olun.
- Mevcut kapı zilinin, tüm kabloların bağlantıları kesilerek çıkartıldığından emin oldun.

## Kurulum 2. Adım

Kapı zili kamerasını monte etmek için:

- Kapı zili düzeneğinin arkası aşağıya bakarken işaret parmaklarınızı ön yüzün arkasındaki çentiklere yerleştirin ve ön yüzü düzenekten çıkartmak için düz bir şekilde yavaşça çekin.
- Montaj şablonundaki kablo deliğini, montaj yüzeyindeki kablo deliğiyle hizalayın.
- Kapı zilini sıva, beton veya tuğla yüzeyine monte ediyorsanız: Duvara delik şablonuna göre uygun matkap ucunu kullanarak ankraj delikleri açın. Delikleri açtıktan sonra her bir ankrajı duvara yerleştirin.

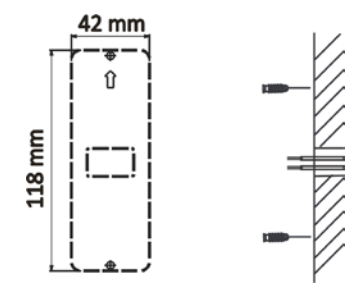

Kapı zilini ahşap bir yüzeye veya dış kaplamaya kuruyorsanız: sayfa 10'deki "Kurulum 3. Adım" bölümüne geçin (köşeli bir bağlantı aparatı kullanıyorsanız önce aşağıdaki 4. adıma bakın).

 Köşeli bir bağlantı aparatı kullanıyorsanız: Bağlantı aparatının düz yüzeyini duvara yerleştirip mevcut kapı zili kablolarını bağlantı aparatındaki kablo deliğinden geçirin. Not: Kameranın açısını daha iyi ayarlayabilmek için yukarı/aşağı bağlantı aparatı ile sol/sağ bağlantı aparatı döndürülebilir.

#### Kurulum 3. Adım

Kapı zili kamerasını güce bağlamak:

- Mevcut kapı zili kablolarını, kapı zili düzeneğinin arkasına bağlayın. İki kablo, düzeneğin arkasından her iki terminale de bağlanabilir. 100 ft.'ye (30 m) kadar olan güç iletimi için kapı zili kablosunun çapı, 20 AWG (0,811 mm) ila 18 AWG (1,02 mm) arasında olmalıdır. Çapı 20 AWG'den (0,811 mm) az olan kablo boyutlarını kullanmayın. Kapı zili kamerasının kablolarını ulusal ve yerel kablo koduna göre düzgün şekilde döşemesi için yetkili bir elektrikçiyle iletişime geçin.
- Mevcut kablolar, kapı zili kamerasını düzgün şekilde bağlamak için yeterince uzun değilse: Mevcut kabloları uzatmak için ürünle birlikte verilen konektörleri ve kabloları kullanın. Kabloları konektöre takın, ardından kablo bağlantısı sabitleninceye kadar vidaları sıkın.

Not: Elektrikli veya mekanik bir zil bağlanmamışsa dahil edilen direnci kapı ziline bağlayın. Kısa devreleri önlemek için direncin izolasyon bandı veya manşon kullanılarak kabloya lehimlenmesini ve transformatör ile direncin elektrik kutusuna yerleştirilmesini öneririz. Devrenin kablolarını düzgün şekilde döşemesi için lisanslı bir elektrikçiye danışın.

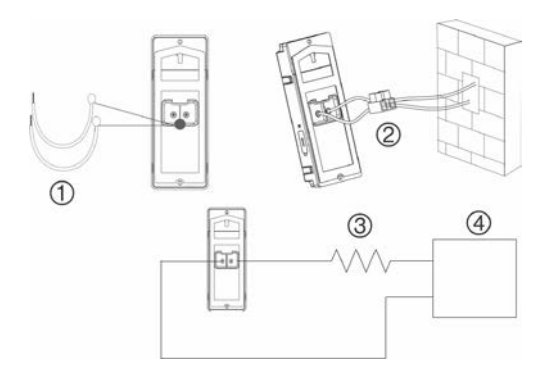

- 1. Kablolar
- 2. Konektör
- 10Ω direnç
- AC transformatör (yalnızca RS-3241 ile birlikte sağlanır)

## Kurulum 4. Adım

# Kapı zili kamerasının kurulumunu tamamlamak için:

- 1. Kabloları yönlendirin ve kablolar ile güç konektörünü duvara yerleştirin.
- Kapı zilinin gövdesindeki vida deliklerini açılan deliklerle, duvar ankrajlarıyla veya köşeli bağlantı aparatıyla hizalayın.
- Kapı zilinin gövdesini verilen iki vidayı kullanarak duvara veya köşeli bağlantı aparatına monte edin.
- Ön yüzü, verilen emniyet vidası ile emniyet vidası anahtarını kullanarak kapı zilinin gövdesine takın.

 Kapı zili kamerasının güç kaynağını tekrar açın ve sayfa 12'daki "Başlarken" bölümüne geçin.

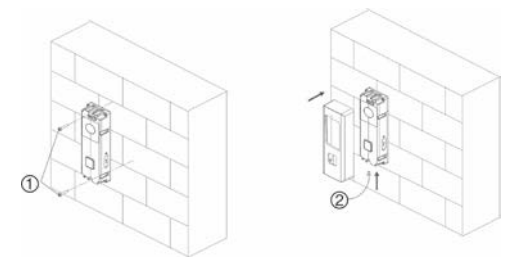

- 1. Duvar vidaları 2. Emniyet vidası Monte edilmiş ön yüzü cıkartmak için:
- 1. Emniyet vidasını verilen anahtarı kullanarak çıkartın.
- Her iki baş parmağınızı da ön yüzün üzerine, diğer parmaklarınızı ise ön yüzün altına yerleştirin.
- Ön yüzü sıkıştırın ve kapı zili düzeneğinden çıkartmak için düz bir şekilde yavaşça geri çekin.

### Başlarken

Kapı zili kamerasını kullanım için ayarlamadan önce tüm kurulum adımlarını uygulayın ve kapı zili kamerasının açık olduğundan emin olun (kapı zilinin LED'i mavi renkte yavaş yavaş yanıp sönmelidir).

**Not**: UltraSync kamerasının nasıl kurulduğu, konumların nasıl eklendiği ve yükleyici olarak nasıl oturum açıldığına ilişkin ayrıntılı bilgiler için *UltraSync Hub Başvuru Kılavuzuna* bakın.

# UltraSync uygulamasını kurmak ve kapı zilini etkinleştirmek için:

 Wi-Fi'ya bağlı mobil cihazınızdan UltraSync + uygulamasını indirip kurun (indirildikten sonra UltraSync Home olarak görünür).

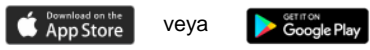

- UltraSync uygulamasını açın ve belirli bölgedeki yükleyici olarak oturum açın.
- Ekranın sol üst bölümündeki menü simgesine dokunun ve ardından Yeni Cihaz Kurulumu öğesine dokunun.
- 4. Aşağıdakileri gerçekleştirmek için uygulama ekranındaki istemleri uygulayın:
  - Mobil cihazınızı kameraya bağlayın.
  - Kamera için bir kullanıcı adı ve şifre ayarlayın.
  - Kamerayı UltraSync hub ile senkronize edin.
  - Kamera adlarını değiştirin ve kamera durumunu görüntüleyin.

Not: Lütfen kamera için bir şifre girin. Şifre, 8 ila 16 karakterden oluşmalı ve bir büyük harf, bir küçük harf ve özel bir karakter (-,.\*&@/\$?) içermelidir. Şifre, sayı ve boşluk da içerebilir.

## Kapı zilini çalıştırma

Kapı zili kamerasının işlevlerini kullanmak için UltraSync SmartHome uygulamasını kullanın.

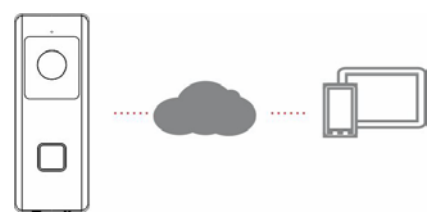

#### İki yönlü videolu iletişim

Kapı zilinin düğmesine basıldığında uygulama aracılığıyla bir bildirim alabilir, kapı zili kamerasından canlı görüntüleme alabilir ve ziyaretçiyle sesli olarak iki yönlü bir iletişim başlatabilirsiniz.

#### Canlı görüntüleme

Bağlı cihazların canlı görüntülemesini almak için uygulamayı başlatın.

#### İzleme

Uygulamayı başlatın ve video izlemek için bağlı bir cihaza erişin.

#### Kayıt

Kapı zili kamerasıyla hareket algılama videoları gibi olayla tetiklenen videolar kaydedin.

#### Alarm bildirimi

Alarm iletilerini görmek için UltraSync uygulamasını başlatın.

# Kamerayı WPS aracılığıyla ağa ekleme

WPS işlevini kullanarak kamera eklemek için WPS etkin bir kablosuz yönlendirici gerekir.

- 1. Yönlendiricideki WPS düğmesine basın.
- Yönlendiricideki WPS düğmesine bastıktan sonra 120 saniye içinde kameradaki WPS düğmesini yaklaşık beş saniye boyunca basılı tutun. "Kamera açıklaması" için sayfa 5'e, WPS düğmesi ile LED'in konumları için sayfa 6'ya bakın.
- Kameradaki mavi LED, WPS işlemini başlattığını belirtmek için hızlı bir şekilde yanıp söner. Kamera kablosuz ağa katıldığında beyaz bir LED yanar.

#### **TruVision Device Manager**

TruVision<sup>®</sup> Device Manager, bir ağdaki TruVision IP cihazlarını tespit edebilen bağımsız bir yazılımdır.

Device Manager kullanılarak cihazların IP adreslerinin bulunabilmesine ek olarak kameranın şifresi etkinleştirilebilir, IP ayarları değiştirilebilir ve kameranın işletme kodu güncellenebilir.

## Sorun giderme

| Sorun giderme/SSS                                                                                         |                                                             |                                                                                                    |
|----------------------------------------------------------------------------------------------------|-------------------------------------------------------------|----------------------------------------------------------------------------------------------------|
| 1. Kamera açılmıyor, bağlantısı düzenli olarak kopuyor veya birkaç<br>olaydan sonra çalışmayı durduruyor. |                                                             |                                                                                                    |
|                                                                                                    | Neden                                                       | Çözüm                                                                                                    |
|                                                                                                    |                                                             | Kameranın doğru şekilde<br>çalışması için 16-24 VAC bir<br>güç kaynağı gerekir.<br>Kabloların uzunluğu veya<br>yaşı da kameraya ulaşan<br>gücü etkileyebilir.                                                                                                    |
| Kame<br>sağla                                                                                             | eranın doğru şekilde çalışmasını<br>ayacak yeterli güç yok. | 100 ft.'ye (30 m) kadar olan<br>güç iletimi için kapı zili<br>kablosunun çapı, 20 AWG<br>(0,811 mm) ila 18 AWG<br>(1,02 mm) arasında<br>olmalıdır. Çapı 20 AWG'den<br>(0,811 mm) az olan kablo<br>boyutlarını kullanmayın.                                                                                                    |
|                                                                                                    |                                                             | Transformatöre başka<br>herhangi bir cihazın<br>(örneğin, adres ışık<br>kutusunun) bağlı<br>olmadığından emin olun.                                                                                                    |
|                                                                                                    |                                                             | <ol> <li>Kapı zili kamerası bağlı<br/>değilken transformatörün<br/>AC voltajını ölçün. Tipik<br/>bir 16 VAC kapı zili<br/>transformatörü, açık bir<br/>devrede ölçüldüğünde ve<br/>kapı zili düğünesi<br/>söküldüğünde veya<br/>düğmeye basılmadığında<br/>18 ila 21 VAC arasında<br/>voltaj üretir. Kapı zili<br/>kablolarında en az 20<br/>VAC voltaj olduğundan<br/>emin olun. Yoksa kapı zili</li> </ol> |

| 2. | transformatörünü 24 VAC<br>20 VA olarak değiştirin.<br>Kapı zili kamerasını<br>kurduktan sonra iki<br>terminal vidası arasındaki<br>AC voltajını ölçün.<br>Tamamen güç<br>verildiğinde bu değerin<br>en az 19 VAC olması<br>gerekir.                                                                                                    |
|----|----------------------------------------------------------------------------------------------------|
| 3. | Gece görüşü modu ile<br>hareket algılama kaydını<br>açtıktan ve iki yönlü sesi<br>başlattıktan ve iki yönlü sesi<br>başlattıktan ve iki yönlü sesi<br>başlattıktan sonra voltajı<br>ölçün. Tüm işlevler<br>etkinleştirildiğinde bu<br>değerin en az 17 VAC<br>olması gerekir. Gece<br>görüşü modu ile hareket<br>algılama kaydını açtıktan<br>sonra voltajı ölçmek için<br>kameranın üstündeki<br>kapı zili düğmesine<br>basın. Kapı zili kesintisiz<br>çalışıyor olmalıdır. Kapı<br>zili kamerasında<br>herhangi bir kesinti veya<br>belirgin bir koltaj düşüşü<br>meydana gelirse<br>transformatörü 24 VAC |

| 2. Kamera, Wi-Fi ağları listesinde görünmüyor. |                                                                                                    |                                                                                                    |
|------------------------------------------------|----------------------------------------------------------------------------------------------------|----------------------------------------------------------------------------------------------------|
|                                                | Neden                                                                                                    | Çözüm                                                                                                    |
| Kame<br>kada                                   | eranın başlaması 90 saniye<br>r sürebilir.                                                                                     | Wi-Fi listesini kontrol<br>etmeden önce kameranın<br>başlamasını ve LED'in mavi<br>renkte yavaş yavaş yanıp<br>sönmesini bekleyin.                                     |
| Şu ar<br>yöne<br>veya<br>yönte                 | nda başka bir kullanıcı, önerilen<br>timi kullanarak kamerayı kuruyor<br>kamera daha önce önerilen<br>m kullanılarak kurulmuş. | Kamerayı yeniden yayına<br>sokmak için WPS/RESET<br>düğmesini 15 saniye<br>boyunca basılı tutarak bir<br>fabrika resetlemesi<br>gerçekleştirin.                        |
| Ağ si                                          | nyali -65dB'den az.                                                                                                    | Wi-Fi bağlantı hızları<br>düşükse sinyal gücünü<br>arttırmak için Wi-Fi<br>yönlendiricisinin taşınmasını<br>veya bir Wi-Fi yineleyicisinin<br>kullanılmasını öneririz. |

| 3.                                                                                                    | Kamera, Kameraları Tara seçildiğinde UltraSync ağına eklenmiyor. |                                                                                                    |
|----------------------------------------------------------------------------------------------------|------------------------------------------------------------------|----------------------------------------------------------------------------------------------------|
|                                                                                                    | Neden                                                            | Çözüm                                                                                                    |
| Cihazlar a<br>çalışmaya                                                                                                    | ynı ağda değilse kamera<br>caktır.                               | Kamera ile UltraSync Hub<br>panelinin aynı ağda<br>olduğundan emin olun. LED<br>aralıksız bir şekilde beyaz<br>renkte yanar. Kamera<br>yalnızca WPA2 AES<br>güvenlik protokolüne sahip<br>2,4 GHz kablosuz ağları<br>destekler. 5 GHz kablosuz<br>ağları desteklemez. Kamera<br>kablosuz bir ağa bağlı<br>değilse kameranın LED'i<br>aralıksız bir şekilde mavi<br>renkte yanar. |
| UltraSync Hub'ın kameralarla birlikte<br>çalışması için IP kullanması gerekir.                                                                                                  |                                                                  | UltraSync Hub panelinin<br>yalnızca hücresel bir radyo<br>kullanılarak kurulmadığından<br>emin olun.                                                                                                    |
| Kameraların, aynı ağa zaten çok<br>sayıda kameranın kurulduğu bir ağa<br>eklenmediğinden emin olun. Bu, sıra<br>dışı bir durumdur fakat test<br>ortamlarında sıkça görülebilir. |                                                                  | UltraSync Hub ile kameraları<br>kendi yönlendiricilerine<br>yerleştirin.                                                                                                    |

| 4.                                                                                                    | Kamera kurulum işleminde eklendi ama video Kameralar<br>sekmesinde görünmüyor. |                                                                                                    |
|----------------------------------------------------------------------------------------------------|--------------------------------------------------------------------------------|----------------------------------------------------------------------------------------------------|
| Neden                                                                                                    |                                                                                | Çözüm                                                                                                    |
| Kurulum işlemini tamamladıktan sonra<br>kameranın UltraSync uygulamasında<br>görünmesi yaklaşık iki dakika<br>sürebilir. |                                                                                | İşlemin tamamlanmasını<br>bekleyin.                                                                                                    |
|                                                                                                    |                                                                                | Kameranın ağa hâlâ bağlı<br>olduğundan emin olun.<br>Başarıyla bağlandığında<br>LED göstergesi aralıksız bir<br>şekilde Beyaz renkte yanar.<br>LED göstergesi aralıksız bir<br>şekilde mavi renkte yanarsa<br>kamerayı fabrika<br>varsayılanına resetleyin ve<br>kurulumu tekrarlayın.<br>Kabloşuz ağın WPA2 AES |
|                                                                                                    |                                                                                | güvenlik protokolünü<br>kullanacak şekilde<br>ayarlandığından emin olun.                                                                                                    |
|                                                                                                    |                                                                                | Video hâlâ görünmüyorsa<br>kuruluma geri dönün ve<br>"Kameraları Tara" işlevini<br>gerçekleştirin.                                                                                                    |
| 5. Canlı Video kalitesi düşük. Görüntü düzensiz, gri vb.                                                                 |                                                                                |                                                                                                    |
|                                                                                                    | Neden                                                                          | Çözüm                                                                                                    |
| Kameranın Wi-Fi ve/veya Ethernet<br>bağlantı hızlarının yeterli olduğundan<br>emin olun (en az 768 Kbps).                |                                                                                | Wi-Fi bağlantı hızları<br>düşükse sinyal gücünü<br>arttırmak için bir Wi-Fi<br>yineleyicisinin kullanılmasını<br>öneririz.                                                                                                    |
| Kameranın varsayılan ayarları güçlü<br>bir ev ağında çalışmak üzere<br>yapılandırılmış.                                  |                                                                                | Bazı durumlarda sorunsuz<br>bir video elde etmek için<br>düşük video ayarları<br>gerekebilir. Mobil cihazdan<br>SD moduna geçin.                                                                                                    |

| 6.                                                                                                    | Video kliplerin yüklenmesi uzun sürüyor.                                                                                                    |                                                                                                    |
|----------------------------------------------------------------------------------------------------|----------------------------------------------------------------------------------------------------|----------------------------------------------------------------------------------------------------|
|                                                                                                    | Neden                                                                                                    | Çözüm                                                                                                    |
| Kameranıı<br>klipleri Ultı<br>(güçlü bir<br>içinde oyn<br>yapılandır<br>daha uzur<br>yüksek vic<br>kliplere eri<br>artar. | n varsayılan ayarları, video<br>raSync uygulamasında<br>ağ üzerinde) 15 saniye<br>atmaya başlatmak üzere<br>ılmıştır. Varsayılan ayarlar,<br>ı klip süreleriyle veya daha<br>leo kalitesiyle değiştirildiyse<br>şilmesi için gereken süre | Yüklenme sürelerini<br>kısaltmak için kliplerin<br>kalitesini düşürün veya<br>sürelerini azaltın.                                                                                                    |
| 7.                                                                                                    | 7. İki yönlü ses kalitesi düşük. Gecikmeli veya parazitli.                                                                                                    |                                                                                                    |
|                                                                                                    | Neden                                                                                                    | Çözüm                                                                                                    |
| Kameranıı<br>bir ev ağır<br>yapılandır                                                                                    | n varsayılan ayarları güçlü<br>ıda çalışmak üzere<br>ılmıştır.                                                                                                    | Bazı durumlarda yeterli bir<br>iki yönlü ses performansı<br>elde etmek için düşük bir<br>video ayarı gerekebilir. SD<br>moduna geçin veya mobil<br>uygulamadan hoparlör ya da<br>mikrofon ayarlarını değiştirin. |
| Kameranın Wi-Fi bağlantı hızları<br>yeterli değil (en az 768 kbps).                                                       |                                                                                                    | Wi-Fi bağlantı hızları<br>düşükse sinyal gücünü<br>arttırmak için bir Wi-Fi<br>yineleyicisinin kullanılmasını<br>öneririz.                                                                                       |
| 8.                                                                                                    | Görüntü, ortam nedeniyle ge                                                                                                    | örülemeyecek kadar karanlık.                                                                                                    |
|                                                                                                    | Neden                                                                                                    | Çözüm                                                                                                    |
| Ön planda gölge veya arka planda Kameranın parlaklık ve kontrast ayarlarını değiştiri                                     |                                                                                                    | Kameranın parlaklık ve<br>kontrast ayarlarını değiştirin.                                                                                                    |

| 9.                                                                  | Bildirim veya zil çanı gecikmeli veya gösterilmiyor. |                                                                                                    |
|---------------------------------------------------------------------|------------------------------------------------------|----------------------------------------------------------------------------------------------------|
|                                                                     | Neden                                                | Çözüm                                                                                                    |
| Kamera aj<br>aliyor.                                                | ynı anda birçok olay bildirimi                       | Kapı zili düğmesinin<br>basımını veya hareket<br>algılama bildirimini<br>etkinleştirin. Olay bildirimi<br>için hareket algılama alanını<br>ve hassasiyeti ayarlayın. Klipi<br>öncesi ve sonrası<br>zamanlamasını ayarlayın.<br>Klibi SD modunda<br>kaydetmek için HD<br>kaydedilen klipler seçeneğini<br>devre dışı bırakın. Gerekirse<br>kamerayı mobil uygulama<br>aracılığıyla yeniden başlatın. |
| Kameranın Wi-Fi bağlantı hızları<br>yeterli değil (en az 768 Kbps). |                                                      | Wi-Fi bağlantı hızları<br>düşükse sinyal gücünü<br>arttırmak için bir Wi-Fi<br>yineleyicisinin kullanılmasını<br>öneririz.                                                                                                    |

| Telif Hakkı                     | © 2019 United Technologies Corporation                                                                                                    |
|---------------------------------|----------------------------------------------------------------------------------------------------|
|                                 | Interlogix, United Technologies Corporation'ın bir<br>birimi olan UTC Climate, Controls & Security'nin<br>parçasıdır. Tüm hakları saklıdır.                                                                                                    |
| Ticari markalar ve<br>patentler | UltraSync ve TruVision adları ve logoları, United<br>Technologies'in ticari markalarıdır.                                                                                                    |
|                                 | Bu dokümanda kullanılan diğer ticari isimler ilgili<br>ürünün üreticilerinin veya satıcılarının ticari markaları<br>veya tescilli ticari markaları olabilir.                                                                                                    |
| Üretici                         | Interlogix<br>2955 Red Hill Avenue, Costa Mesa, CA 92626-5923,<br>USA                                                                                                    |
|                                 | Yetkili AB üretim temsilcisi:<br>UTC Fire & Security B.V.<br>Kelvinstraat 7, 6003 DH Weert, The Netherlands                                                                                                    |
| Sertifikasyon                   | (€ @                                                                                                    |
| FCC uyumu                       | Sınıf B: Bu ekipman test edilmiş ve FCC Kuralları<br>bölüm 15'e tabi B Sınıfı dijital cihazlar için belirlermiş<br>limitlere uygun olduğu teşbit edilmiştir. Bu limitler,<br>ekipman ticari bir ortamda çalıştırıldığında zarar verici<br>interferansa karşı maku koruma sağılamaları için<br>tasarlanmıştır. Bu ekipman radyo frekans enerjisi<br>üretir, kullanır ve yayabilir, eğer talimat kılavuzuna<br>uygun olarak kurulmazsa radyo iletişim cihazlarına<br>zararlı interferansta bulunabilir. Bu ekipmanın konut<br>alanında çalıştırılması zararlı interferansa neden<br>olabilir, bu durumda kullanıcının bu hasarlardan<br>oluşacak masrafları kendisinin karşılaması<br>gerekeceklir. |
| FCC koşulları                   | Bu cihaz, FCC Kuralları Bölüm 15'e uygundur. İşlem<br>aşağıdaki iki koşula tabidir:                                                                                                    |
|                                 | (1) Bu cihaz, zararlı interferansa neden olmayabilir.                                                                                                    |
|                                 | (2) Bu Cihaz, istenmeyen işleme neden olabilecek<br>interferans dahil, alınan tüm interferansı kabul<br>etmelidir.                                                                                                    |
|                                 | Federal İletişim Kurulu (FCC) Radyasyon<br>Maruziyeti Beyanı                                                                                                    |
|                                 | Bu ekipman, kontrolsüz bir ortam için belirtenmiş FCC<br>radyasyon maruziyeti ile uyumludur. FCC radyo<br>frekansı maruziyeti limitlerini aşma olasılığını önlemek<br>için, normal çalışma sırasında anten ve insanlar<br>arasındaki mesafe 20 cm'den (8 inç) fazla<br>olmamalıdır.                                                                                                    |

|            | DİKKAT: UTC tarafından açık bir şekilde<br>onaylanmayan değişiklikler veya modifikasyonlar,<br>kullanıcının ekipmanı çalıştırma yetkisini geçersiz<br>kilabilir.                                                                                                    |
|------------|----------------------------------------------------------------------------------------------------|
|            | RS-3230/RS-3231/TVQ-8101, ŞUNUNLA<br>UYUMLUDUR: FCC BÖLÜM C, FCC KİMLİĞİ:<br>2AENJ-RS323X                                                                                                    |
|            | RS-3250/RS-3251/TVB-8101, ŞUNUNLA<br>UYUMLUDUR: FCC BÖLÜM C, FCC KİMLİĞİ:<br>2AENJ-RS325X                                                                                                    |
| ACMA uyumu | Dikkat! Bu ürün A Sınıfı bir üründür. Bir ev ortamında<br>bu ürün, kullanıcının yeterli önlemleri almasını<br>gerektirebilecek radyo interferansına neden olabilir.                                                                                                    |
| Kanada     | This Class B digital apparatus complies with CAN ICES-003 (B)/NMB-3 (B).                                                                                                    |
|            | Cet appareil numérique de la classe B est conforme à la norme CAN ICES-003 (B)/NMB-3 (B).                                                                                                    |
|            | Canadian Compliance                                                                                                    |
|            | This Class B digital apparatus meets all requirements<br>of the Canadian Interference Causing Equipment<br>Regulations. Cet appareil numérique de la classe B<br>respects toutes les exigences du Règlement sur le<br>matériel brouilleur du Canada.                                                                                                    |
|            |                                                                                                    |
|            | Canada - Industry Canada (IC)                                                                                                    |
|            | Canada - Industry Canada (IC)<br>The wireless radio of this device complies with RSS<br>247 and RSS 102 of Industry Canada.                                                                                                    |
|            | Canada - Industry Canada (IC)<br>The wireless radio of this device complies with RSS<br>247 and RSS 102 of Industry Canada.<br>This Class B digital device complies with Canadian<br>ICES-003 (NMB-003).                                                                                                    |
|            | Canada - Industry Canada (IC)<br>The wireless radio of this device complies with RSS<br>247 and RSS 102 of Industry Canada.<br>This Class B digital device complies with Canadian<br>ICES-003 (NMB-003).<br>Cet appareil numérique de la classe B respects toutes<br>les exigences du Règlement sur le matériel brouilleur<br>du Canada.                                                                                                    |
|            | Canada - Industry Canada (IC)<br>The wireless radio of this device complies with RSS<br>247 and RSS 102 of Industry Canada.<br>This Class B digital device complies with Canadian<br>ICES-003 (NMB-003).<br>Cet appareil numérique de la classe B respects toutes<br>les exigences du Règlement sur le matériel brouilleur<br>du Canada.<br>This device complies with Industry Canada's licence-<br>exempt RSSs. Operation is subject to the following<br>two conditions:                                                                                                    |
|            | Canada - Industry Canada (IC)<br>The wireless radio of this device complies with RSS<br>247 and RSS 102 of Industry Canada.<br>This Class B digital device complies with Canadian<br>ICES-003 (NMB-003).<br>Cet appareli numérique de la classe B respects toutes<br>les exigences du Règlement sur le matériel brouilleur<br>du Canada.<br>This device complies with Industry Canada's licence-<br>exempt RSSs. Operation is subject to the following<br>two conditions:<br>(1) This device may not cause interference; and                                                                                                    |
|            | Canada - Industry Canada (IC)<br>The wireless radio of this device complies with RSS<br>247 and RSS 102 of Industry Canada.<br>This Class B digital device complies with Canadian<br>ICES-003 (NMB-003).<br>Cet appareli numérique de la classe B respects toutes<br>les exigences du Règlement sur le matériel brouilleur<br>du Canada.<br>This device complies with Industry Canada's licence-<br>exempt RSSs. Operation is subject to the following<br>two conditions:<br>(1) This device may not cause interference; and<br>(2) This device must accept any interference,<br>including interference that may cause undesired<br>operation of the device.                                                                                                    |
|            | Canada - Industry Canada (IC)<br>The wireless radio of this device complies with RSS<br>247 and RSS 102 of Industry Canada.<br>This Class B digital device complies with Canadian<br>ICES-003 (NMB-003).<br>Cet appareil numérique de la classe B respects toutes<br>les exigences du Règlement sur le matériel brouilleur<br>du Canada.<br>This device complies with Industry Canada's licence-<br>exempt RSSs. Operation is subject to the following<br>two conditions:<br>(1) This device must accept any interference,<br>including interference that may cause undesired<br>operation of the device.<br>Le présent appareil est conforme aux CNR d'Industrie<br>Canada applicables aux appareils radio exempts de<br>licence. L'exploitation est autorisée aux deux<br>conditions suivantes :                                                          |
|            | Canada - Industry Canada (IC)<br>The wireless radio of this device complies with RSS<br>247 and RSS 102 of Industry Canada.<br>This Class B digital device complies with Canadian<br>ICES-003 (NMB-003).<br>Cet appareil numérique de la classe B respects toutes<br>les exigences du Règlement sur le matériel brouilleur<br>du Canada.<br>This device complies with Industry Canada's licence-<br>exempt RSSs. Operation is subject to the following<br>two conditions:<br>(1) This device must accept any interference,<br>including interference that may cause undesired<br>operation of the device.<br>Le présent appareil est conforme aux CNR d'Industrie<br>Canada applicables aux appareils radio exempts de<br>licence. L'exploitation est autorisée aux deux<br>conditions suivantes :<br>(1) l'appareil ne doit pas produire de brouillage, et |

RS-3230/RS-3231/TVQ-8101 complies with IC requirements, IC: 20201-RS323X.

RS-3250/RS-3251/TVB-8101 complies with IC requirements, IC: 20201-RS325X.

This radio transmitter (IC: 20201-RS3130) has been approved by Industry Canada to operate with the antenna types listed below with the maximum permissible gain indicated. Antenna types not included in this list, having a gain greater than the maximum gain indicated for that type, are strictly prohibited for use with this device.

Internal (Default): 2.4dBi directional antenna

Le présent émetteur radio (IC: 20201-RS31130) a été approuvé par Industrie Canada pour fonctionner avec les types d'antenne énumérés ci-dessous et ayant un gain admissible maximal et l'impédance requise pour chaque type d'antenne. Les types d'antenne non inclus dans cette liste, ou dont le gain est supérieur au gain maximal indiqué, sont strictement interdits pour l'exploitation de l'émetteur.

Interne (par défaut) : intégré 2,4 dBi antenne

Bu ürün ve varsa tedarik edilen aksesuarların çoğu "CE" ile işaretlenmiştir ve bu nedenle 2014/30/EU EMC Direktifi, 2011/65/EU ROHS Direktifi ve 2014/35/EU Direktifi (LVD) altında listelenen ilgili harmonize Avrupa standartları ile uyumludur.

#### R&TTE Uygunluk Beyanı

Bu ekipman, 9 Mart 1999 tarihii AVRUPA PARLAMENTOSU VE KONSEYININ radyo ekipmanları ve telekomünikasyon terminal ekipmanı ile ilgili **1999/S/CE DİREKTİFİNİN** gereksinimlerine ve bunların karşılıklı uygunluk mutabakatına (R&TTE) uyumludur.

#### Güvenlik

Bu ekipman, onu kuran ve kullanan kişilerin güvenliğine en azami dikkat gösterilerek tasarlanmıştır. Ancak, elektrikli cihazlarla çalışırken elektrik çarpması ve statik elektrik tehliklelerine özel dikkat gösterilmelidir. Ekipmanın güvenli biçimde kullanılmasını garanti etmek için bu cihazın ve bilgisayarın üreticisinin tüm talimatlarına bu nedenle izin verilmelidir.

Kurulum daima yerel yönetmeliklere uygun olmalıdır.

#### Avrupa Birliği direktifleri

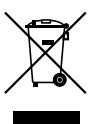

2012/19/EU (WEEE direktift): Üzerlerinde bu sembol bulunan ürünler, Avrupa Briliği ülkelerinde sınıflandırılmamış kentsel atik olarak imha edilemez. Uygun geri dönüşüm için, eşdeğer yeni bir ekipman satın aldığınız zaman bu ürünü yerel tedarikçinize iade edin veya belirleren toplama noktalarına bırakın. Daha fazla biliği çin bikz: www.recyelethis.info.

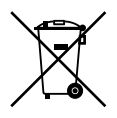

2013/56/EU (pil direktifi): Bu ürün bir pil içermektedir ve Avrupa Birliği'nde ayrıştırılmamış belediye atığı olarak bertaraf edilemez. Özel pil bilgileri için ürün belgelerine bakın. Pil bu sembolle işaretlenmiştir ve kadmiyum (Cd), kurşun (Pb) veya cıva (Hg) içerdiğini belirtmek için harfler içerebilir. Döğru geri dönüşüm için, pili tedarikçinize veya belirlenen bir toplama noktasına iade edin. Daha fazla bilgi için bikz.: www.recyclethis.info.

Ürün uyarıları ve feragatler BU ÜRÜNLER NİTELİKLİ UZMANLARA SATILMAK VE NİTELİKLİ UZMANLAR TARAFINDAN MONTAJ EDİLMEK ÜZERE TASARLANMIŞTIR. UTC FIRE & SECURITY, HERHANGİ BİR 'YETKİLİ BAYİ' VEYA 'YETKİLİ SATIC' DA DAHİL OLMAK ÜZERE ÜRÜNLERİNİ SATIN ALAN KİŞİLERİN VEYA KURULUŞLARIN YANGIN VE GÜVENLİKLE İLGİLİ ÜRÜNLERİ DOĞRU ŞEKLİDE MONTE ETMEK İÇİN GEREKLİ EĞİTİME VEYA DENEYİME SAHİP OLDUĞU KONUSUNDA HERHANGİ BİR GARANTİ VEREMEZ.

Garanti feragatleri ve ürün güvenliği bilgileri hakkında daha fazla bilgi için lütfen

www.firesecurityproducts.com/policy/product-warning/ adresini ziyaret edin veya aşağıdaki kodu taratın:

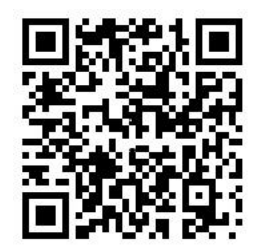

| İletişim bilgileri ve | İletişim bilgileri için www.interlogix.com veya     |
|-----------------------|-----------------------------------------------------|
| kılavuzlar            | www.firesecurityproducts.com adresini ziyaret edin. |

Bu ve diğer ürün kılavuzlarının çevirilerini edinmek için şu adresini ziyaret edin: www.firesecurityproducts.com.

| Ülke        | Kısıtlama           | Nedenler/açıklamalar                                                                                                    |
|-------------|---------------------|----------------------------------------------------------------------------------------------------|
| Norveç      | Uygulandı           | Bu alt bölüm, Ny-Ålesund'u merkez alan 20 km<br>çapındaki coğrafi alan için geçerli değildir.                                                                                                    |
| İtalya      | Uygulandı           | Kamu kullanımı, ilgili hizmet sağlayıcısı<br>tarafından genel yetkilendirmeye tabidir.                                                                                                    |
| Rusya       | Sınırlı             | 1. FHSS modülasyonu ile SRD                                                                                                    |
| Federasyonu | uygulama            | 1.1. Maksimum 2,5 mW e.i.r.p.                                                                                                    |
|             |                     | 1.2. Maksimum 100 mW e.i.r.p. Dış mekan<br>uygulamaları için, kurulum yüksekliğinde<br>herhangi bir kısıtlama olumadan, otomatli izleme<br>ve kaynak muhasebe sistemleri için yalnızca<br>telemetri bilgilerini toplamak amacıyla SRD<br>kullanımında izin verilmiştir. Yalnızca kurulum<br>yüksekliğinin yerden 10 m'yi geçmemesi halinde,<br>dış mekan uygulamalarında başka amaçlar için<br>SRD kullanımına izin verilmiştir. |
|             |                     | 1.3 maksimum 100 mW e.i.r.p. iç mekan<br>uygulamaları.                                                                                                    |
|             |                     | 2. DSSS ile SRD ve FHSS geniş bant<br>modülasyonu dışında                                                                                                    |
|             |                     | 2.1. Maksimum ortalama e.i.r.p. yoğunluğu<br>2 mW/MHz. Maksimum 100 mW e.i.r.p.                                                                                                    |
|             |                     | 2.2. Maksimum ortalama e.i.r.p. yoğunluğu<br>20 mW/MHz, Maksimum 100 mW e.i.r.p.<br>SRD'ni dış mekan uygulamalarında<br>kullanılmasına yalnızca otomatik izleme ve<br>kaynak muhasebe sistemleri için telemetri<br>bilglerini toplamak amacıyla izin verilir.                                                                                                    |
|             |                     | <ol> <li>Maksimum ortalama e.i.r.p. yoğunluğu</li> <li>mW/MHz. Maksimum 100 mW e.i.r.p. iç<br/>mekan uygulamaları.</li> </ol>                                                                                                    |
| Ukrayna     | Sınırlı<br>uygulama | e.i.r.p. 6 dBi'ye kadar amplifikasyon faktörüyle<br>dahili antenle ≥100 mW.                                                                                                    |

#### Ek 3 B ve A Geniş Bant Veri İletimi Sistemleri 2400,0-2483,5 MHz:

#### ÜRÜN UYARILARI

DÜZGÜN BİR ŞEKİLDE KURULMUŞ VE BAKIMI YAPILMIŞ BİR ALARM/GÜVENLİK SİSTEMİ HANEV'E TEGAVÜZ, SOYGUN HIRSIZLIK VEYA YANGIN GİBÜ OLAYLARA İLİŞKİN RİSKİ YALNIZCA AZALTABİLİR; SÖZ KONUSU SİSTEM, BU TÜR OLAYLARIN MEYDANA GELMEYECEĞINE, YETERLİ UYARININ YA DA KORUMANIN SAĞLANACAĞINA VEYA SONUÇ OLARAK HERHANGİ BİR ZARARIN ORTAYA ÇIKMAYACAĞINA DAR BİR SİQORTA YA DA GARANTİ DEĞİLDİR.

INTERLOGIX, ÜÇÜNCÜ BİR TARAFIN GÜVENLİK ÜRÜNLERİNE VEYA İLGİLİ YAZILIMLARA İZİNSİZ GİRİŞ SAĞLAMASI, BUNLARI TEHLİKEYE ATMASI YA DA AŞMASI İHTİMALINİ AZALTMAYI TAAHHÜT ETSE DE INTERLOGIX TARAFINDAN ÜRETLEN, SATLLAN VEYA LİSANSLANDIRILAN TÜM GÜVENLİK ÜRÖNLMERİNE YA DA YAZILIMLARA YİNE DE İZİNSİZ GİRİŞ SAĞLAMABİLİR, SÖZ KONUSU ÜRÜNLER VEYA YAZILIMLAR TEHLİKEYE ATLIABİLIR YA DA AŞLABİLİR.

INTERLOGIX, YASALAR TARAFINDAN GEREKLİ KILINMADIKÇA ALARMLARI VEYA GÜVENLİK PANELLERİ İLE BUNLARIN SENSÖR VE DEDEKTÖRLER DAHİL ANCAK BUNLARLA SINIRLI OLMAYAN ÇIKİŞLARIGİRİŞLERİ ARASINDAKİ İLETİŞİMİ ŞİFRELEMEZ. SONUÇ OLARAK BU İLETIŞİMLER ELE GEÇİRILEBİLİR VE ALARMINLIZIÇÖVENLİK SİSTEMİNİZİ ASMAKI (CİN KULLANLABİLIR.

#### GARANTİ FERAGATLERİ

INTERLOGIX İŞBU BELGEYLE GÜVENLİK ÜRÜNLERİNE VE İLGİLİ YAZILIMLARA ILİŞKİN TİCARİ OLARAK SATI LABİLME VEVA BELİRLİ BİR AMACA UYGUNLUĞU DA İÇÈREN (ANCAK BUNLARLA SINIRLI OLMAYAN) SARİH, ZIMNİ, NIZAMİ YA DA DİĞER TÜRLÜ TÜM GARAYNİ VE BEYANLARDAN FERAĞAT EDER. INTERLÖGIX, TEK BİÇİMLİ BİLGİSAYAR BİLİŞİM İŞLEMLERİ KANUDN VEYA HERHANGİ BİR DEVLET TARAFINDAN ÇIKARILAN BENZERİ BİR KANUD KAPSAMINDAKİ HERHANGİ BİR ZIMNİ GARANTİDEN DE FERAĞAT EDER.

(YaInizca ABD) BAZI EYALETLER ZIMNİ GARANTILERİN KAPSAM DIŞI BIRAKILMASINA İZİN VERMEMEKTEDİR, DOLAYISIYLA YUKARIDAKİ FERAGAT SİZİN İÇİN GEÇERLİ OLMAYABİLİR. BU GARANTİ SİZE BELİRLİ YASAL HAKLAR TANIR VE EYALETTEN EYALETE DEĞİŞEN BAŞKA YASAL HAKLARINIZ DA OLABİLİR.

INTERLOGIX, (I) GÜVENLİK ÜRÜNLERİNE VE/VEYA İLGİLİ YAZILIMLARA İZİNSİZ GİRİŞ SAĞLANMAYACAĞINA, BUNLARIN TEHLİKEYE ATİLMAYACAĞINA VE/VEYA AŞILMAYACAĞINA: (II) BU ÜRÜNLERİN VE/VEYA YAZILIMLARIN HANEYE TECAVÜZ, SÖYGUN, HIRSIZLIK VE YANGIN OLAYLARINI ÖNLEYECĞİNE YA DA BUNLAR KARŞISINDA YETERLİ UYARI VE KORUMA SAĞLAYACAĞINA VEYAHUT DA (III) SÖZ KONUSU ÜRÜNLERİN VE/VEYA YAZILIMLARINI TÜM ORTAMLARDA VE UYGULAMALARDA DÜZGÜN ŞEKİLDE ÇALIŞACAĞINA İLİŞKİN HERHANGİ BİR BEYANDA, GARANTIDE, VAATTE YA DA TAHHÛÜTTE BULUNIMAZ.